15

発信端末種別ルーティング設定

2章

# 発信端末種別ルーティング設定

端末種別ごとに接続先を設定できます。接続先として、下記を設定できます。 ·案内(発信端末拒否ガイダンス) ·着信番号(メッセージ蓄積(インテリジェントサービスのみ)を含む) ·ACDグループ ·発信地域ルーティング ·発信電話番号ルーティング ·発信局番ルーティング ·入力指示ルーティング(インテリジェントサービスのみ) ※ガイダンスの内容については、P372「ガイダンス一覧」を参照してください。

下記の端末種別は未提供のため設定できません。 ・「他社050VoIP」

ー部の公衆電話(ピンク色の公衆電話)は、「NTT地域公衆(電話)」扱いではなく、「NTTCom·NTT地域」(フリー ダイヤル、ナビダイヤルの場合)または「NTT地域電話」(インテリジェントサービスの場合)扱いとなります。

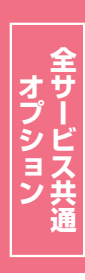

必ずお読みください。

発信端末種別ルーティングを新たに作成することはできません。別途、お申込みをお願いします。

【発信端末拒否機能と発信端末種別ルーティング設定の違いについて】

| 「10.発信端末拒否機能」           | サービス番号に接続できる端末を端末種別ごとに設定できます。「非許容」に設定した<br>端末種別からは着信されません。                                                                  |
|-------------------------|----------------------------------------------------------------------------------------------------|
| 「15.発信端末種別ルー<br>ティング設定」 | サービス番号に接続したコールの振分先を端末種別ごとに設定できます。振り分け先<br>を指定する端末種別は、必ず発信端末拒否機能で「許容」にしておく必要があります。<br>(発信端末拒否機能で「許容」に設定している端末種別のみ、振り分けができます) |

例1)

ご注意

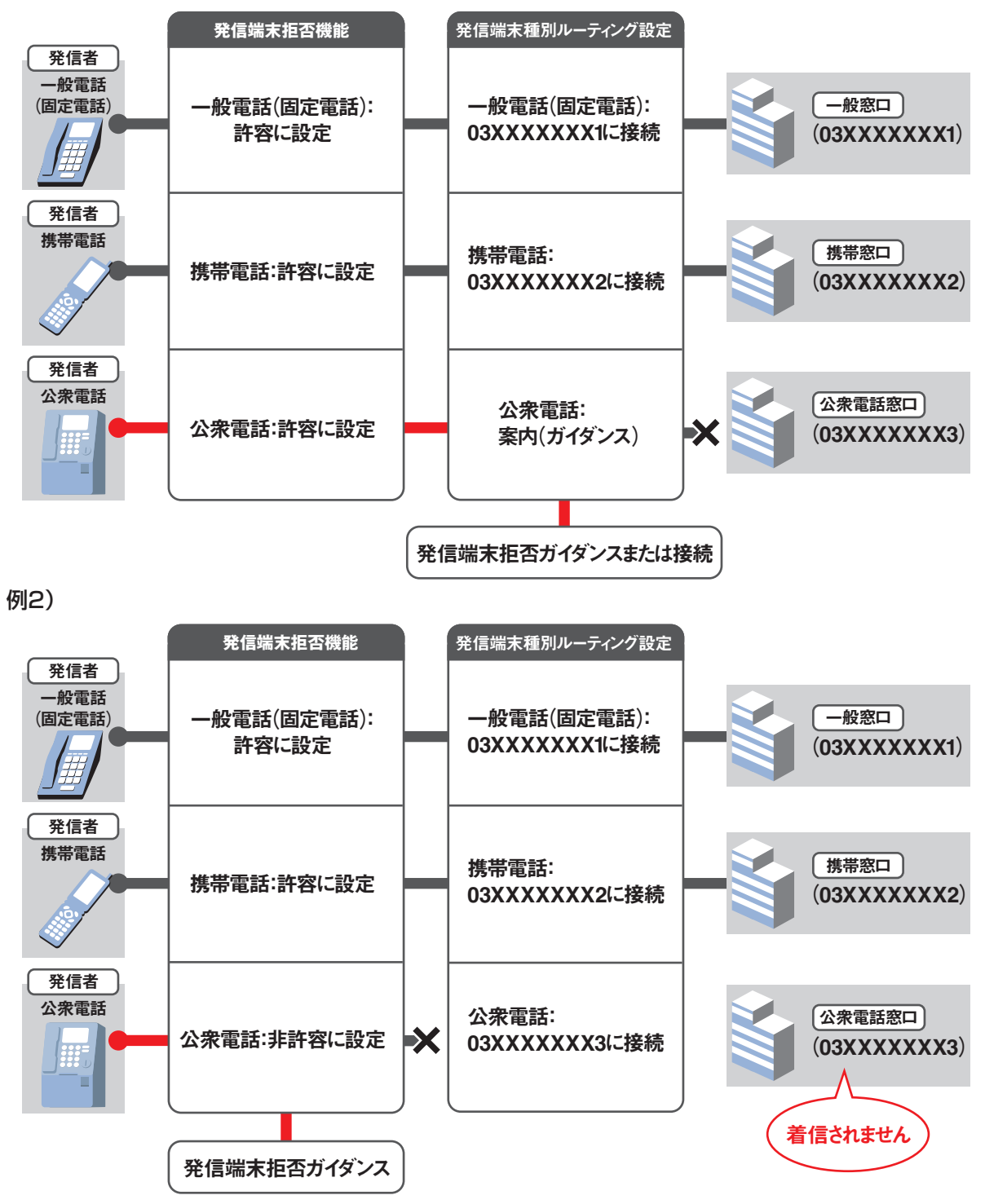

発信端末種別ルーティング設定

2章

15

# 15-1 発信端末種別ルーティングの情報を変更する

| ◆次の変更例で. | 発信端末種別ル       | -ティング | を変更す  | る方法につい | いて説明 | ます。   |
|----------|---------------|-------|-------|--------|------|-------|
|          | ノロロコルノトリモルリノレ | 11/1  | CXX 3 |        |      | 0 6 0 |

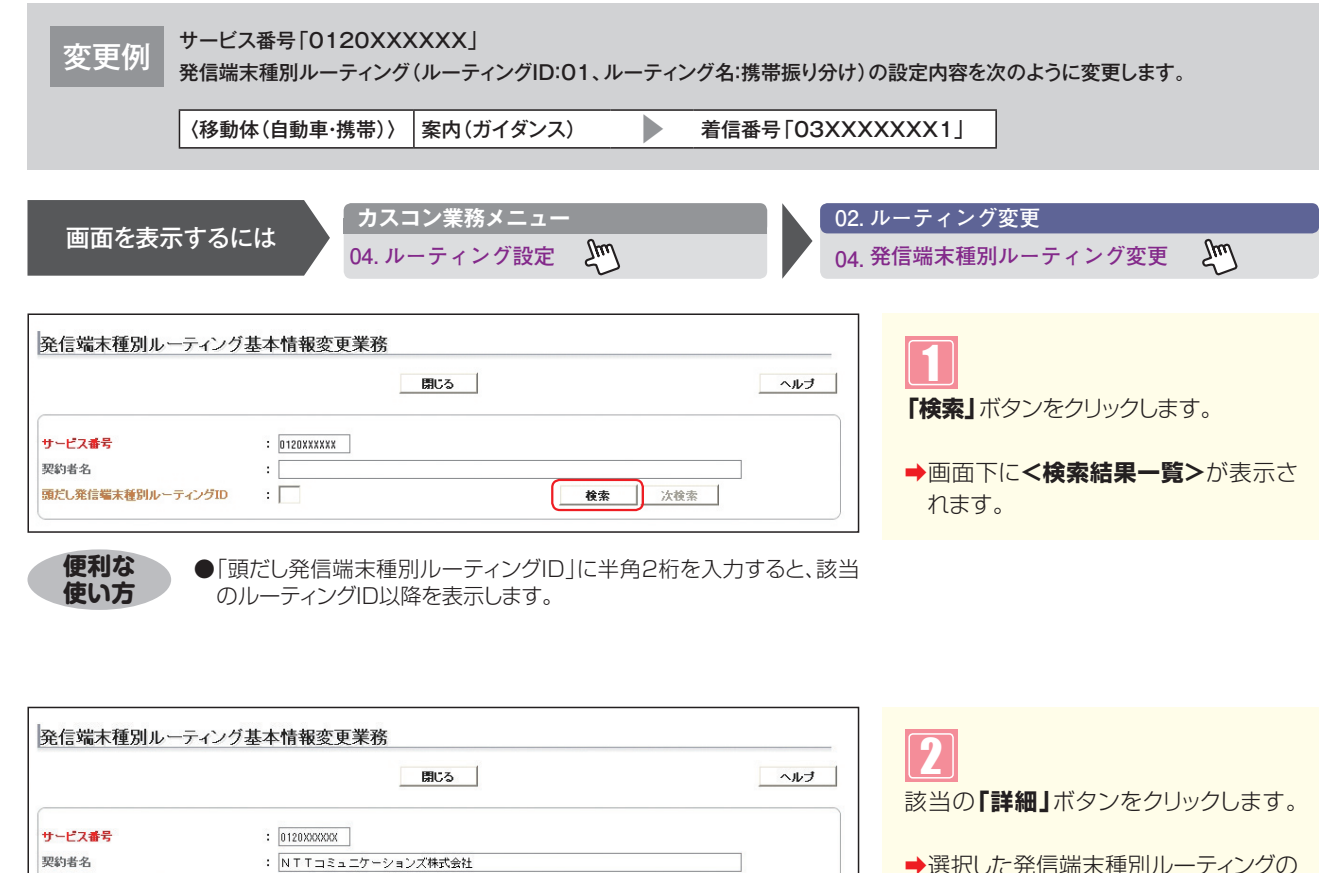

検索 次検索

ルーティング名

携帯振り分け

PHSのみガイダンス

| ➡選択した発信端末種別ルーティングの |
|--------------------|
| 設定情報が表示されます。       |
|                    |

参考 50件以上の場合は、「次検索」 ボタンをクリックしてください。

: [

ルーティングID

01

02

選択

詳細

詳細

頭だし発信端末種別ルーティングID

項番

1

2

<検索結果一覧>

S ‡

オプション

| 2   | 章         |
|-----|-----------|
| 機能編 | カスタマコントロ- |

|                                                                                     | (             | 保存                   | 戻る      |              | ヘルブ |
|-------------------------------------------------------------------------------------|---------------|----------------------|---------|--------------|-----|
| ナービス番号                                                                              | : 0120XXXXXX  |                      |         |              |     |
| 契約者名                                                                                | : NTTDSa_     | ワーションズ株式会社           |         |              |     |
| 発信端末種別ルー                                                                            | ティングID : 01   |                      |         |              |     |
| <ルーティング                                                                             | 情報>           |                      |         |              |     |
| 発信端末種別ルー                                                                            | ティング名: 携帯振り分け |                      |         |              |     |
| <nttcom•n< td=""><td>ITT地域&gt;</td><td></td><td></td><td></td><td></td></nttcom•n<> | ITT地域>        |                      |         |              |     |
| 接続種別                                                                                | : 接続 🗸 接続先区分  | : A C D グループ         | ✔ 接続先番号 | : 0001       |     |
| <ntt地域公约< td=""><td>₽&gt;</td><td></td><td></td><td></td><td></td></ntt地域公约<>       | ₽>            |                      |         |              |     |
| 接続種別                                                                                | : 接続 🗸 接続先区分  | : A C Dグループ          | ∨ 接続先番号 | : 0001       |     |
| <移動体(自動                                                                             | 庫·携帯)>        |                      |         |              |     |
| 接続種別                                                                                | : 接続 🗸 接続先区分  | : 着信番号               | ✓ 接続先番号 | : 03XXXXXXX1 | •   |
| <phs></phs>                                                                         |               |                      |         |              |     |
| 接続種別                                                                                | : 接続 🗸 接続先区分  | : <u>ACDグル</u> ープ    | ✓ 接続先番号 | : 0001       |     |
| <衛星電話>                                                                              |               |                      |         |              |     |
| 接続種別                                                                                | : 接続 🗸 接続先区分  | : <u>ACDグル</u> -プ    | ▶ 接続先番号 | : 0001       |     |
| <他社直収·0/                                                                            | A~JVoIP>      |                      |         |              |     |
| 接続種別                                                                                | : 接続 🗸 接続先区分  | : <u>A C D グループ</u>  | ✓ 接続先番号 | : 0001       |     |
| <com050vc< td=""><td>MP&gt;</td><td></td><td></td><td></td><td></td></com050vc<>    | MP>           |                      |         |              |     |
| 接続種別                                                                                | : 接続 🗸 接続先区分  | : <u>A C D グル</u> ープ | ∨ 接続先番号 | : 0001       |     |
| <他社050Voi                                                                           | IP>           |                      |         |              |     |
| 接続種別                                                                                | : ¥ 接続先区分     | :                    | ✓ 接続先番号 | :            |     |

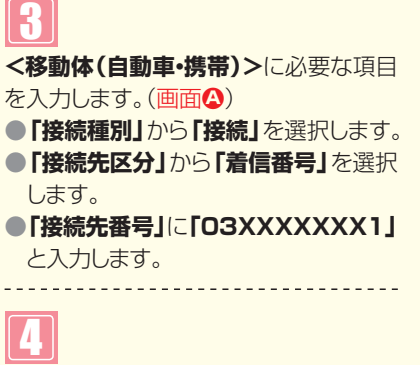

【保存】ボタンをクリックします。 (画面音)

◆「正常に終了しました。」メッセージが 表示され、発信端末種別ルーティング の設定が更新されます。

#### ご注意 必ずお読みください。

●発信端末種別ルーティングを新たに作成することはできません。別途、お申込みをお願いします。

- ●下記の端末種別は未提供のため設定できません。
  - ·「他社050VoIP」
- 「10.発信端末拒否機能」で「非許容」に設定している端末種別は、発信端末種別ルーティングの設定は機能しません。
- ●一部の公衆電話(ピンク色の公衆電話)は、「NTT地域公衆(電話)」扱いではなく、「NTTCom・NTT地域」(フリーダイ ヤル、ナビダイヤルの場合)または「NTT地域電話」(インテリジェントサービスの場合)扱いとなります。

## 15-2 発信端末種別ルーティングの情報を照会する

#### ◆次の照会例で、発信端末種別ルーティングの設定内容を照会する方法について説明します。

|       | <b>+</b>   |
|-------|------------|
| 1 昭仝例 | 1          |
| 而五四   | <u> </u> 왔 |
|       | Э          |

、 サービス番号「0120XXXXXX」

<sup>[7]</sup> 発信端末種別ルーティング(ルーティングID:01、ルーティング名:携帯振り分け)の設定内容を照会します。

Įm

画面を表示するには

| (01. ルーティング照会     |
|-------------------|
| 04. 発信端末種別ルーティング照 |

してください。

必要な項目を確認します。

ζm

슾

手順1~2はP148の『発信端末種別 ルーティングの情報を変更する』を参照

| ノロローロレト1主力                                                                         |                | 20124-10     |         |              |     |
|------------------------------------------------------------------------------------|----------------|--------------|---------|--------------|-----|
|                                                                                    |                | 保存           | 戻る      |              | ヘルブ |
| ナービス番号                                                                             | : 0120XXXXXX   |              |         |              |     |
| 契約者名                                                                               | : NTTISII      | ケーションズ株式会社   |         |              |     |
| 能信端末種別ルー                                                                           | ティングID : 01    |              |         |              |     |
| <ルーティング†                                                                           | 青報 >           |              |         |              |     |
| 発信端末種別ルーラ                                                                          | ティング名 : 携帯振り分( | t            |         |              |     |
| <nttcom n<="" td=""><td>TT地域&gt;</td><td></td><td></td><td></td><td></td></nttcom> | TT地域>          |              |         |              |     |
| 接続種別                                                                               | : 接続 🗸 接続先区分   | : A C D グループ | ✔ 接続先番号 | : 0001       |     |
| <ntt地域公衆< td=""><td>t&gt;</td><td></td><td></td><td></td><td></td></ntt地域公衆<>      | t>             |              |         |              |     |
| 接続種別                                                                               | : 接続 🗸 接続先区分   | : A C D グループ | ∨ 接続先番号 | : 0001       |     |
| <移動体(自動)                                                                           | 車·携帯)>         |              |         |              |     |
| 接続種別                                                                               | : 接続 🗸 接続先区分   | : 着信番号       | ∨ 接続先番号 | : 03XXXXXXX1 |     |
| <phs></phs>                                                                        |                |              |         |              |     |
| 接続種別                                                                               | : 接続 🗸 接続先区分   | : A C Dグループ  | ∨ 接続先番号 | : 0001       |     |
| <衛星電話>                                                                             |                |              |         |              |     |
| 接続種別                                                                               | : 接続 🗸 接続先区分   | : A C D グループ | ∨ 接続先番号 | : 0001       |     |
| <他社直収·04                                                                           | ~JVoIP>        |              |         |              |     |
| 接続種別                                                                               | : 接続 🗸 接続先区分   | : A C D グループ | ✔ 接続先番号 | : 0001       |     |
| <com050vo< td=""><td>IP&gt;</td><td></td><td></td><td></td><td></td></com050vo<>   | IP>            |              |         |              |     |
| 接続種別                                                                               | : 接続 🗸 接続先区分   | : A C D グループ | ✓ 接続先番号 | : 0001       |     |
| <他社050Vol                                                                          | P>             |              |         |              |     |
| 接続種別                                                                               | : 🖌 接続先区分      | :            | ✔ 接続先番号 | :            |     |

「カスコン業務メニュー

04. ルーティング設定

### ご注意

- ●下記の端末種別は未提供のため設定できません。
- ・「他社050VoIP」
- 「10.発信端末拒否機能」で「非許容」に設定している端末種別は、発信端末種別ルーティングの設定は機能しません。
- ●一部の公衆電話(ピンク色の公衆電話)は、「NTT地域公衆(電話)」扱いではなく、「NTTCom・NTT地域」(フリーダイ ヤル、ナビダイヤルの場合)または「NTT地域電話」(インテリジェントサービスの場合)扱いとなります。

2